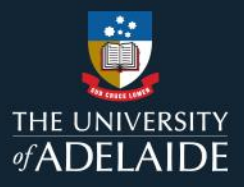

# Exploring the Manager Dashboard in MyLearning

## **Information Guide**

The Manager Dashboard provides a quick overview of your team's learning status. To explore the Manager Dashboard in MyLearning, follow the steps below:

- 1. Login to <u>MyLearning</u>.
- 2. Click Employee Self Service dropdown (top left-hand corner) and select the Manager Self Service view.
- 3. Click the Manager Reporting tile.
- 4. The Manager Dashboard consists of (refer to page 3 for a visual representation):
  - 1 Direct Team Learning by Course graph
  - 2 Direct Team **Open Learning list**
  - 3 Next Level Learning by Manager graph (where applicable)
  - 4 Next Level **Open Learning list** (where applicable)
- 5. Within the Manager Dashboard, '**Overdue**' highlights staff members who have not completed a mandatory course within the due date assigned. These courses can still be accessed and completed when Overdue.

## Note:

• 'Next Level Learning by Manager' graph and 'Next Level Open Learning' list will only be populated if your direct reports have staff reporting to them. If your direct reports are individual contributions, both sections will remain blank.

Please refer to the following page for a visual representation of the above instructions.

If you continue to encounter an error or issue, please contact the <u>HR Service Centre</u> (8313 1111).

| Staff Learning Management System MyLearning Information Guides Effective Date: 12 Sept. 2023 Version 2.0 |                                                                                                    |              |              |             |  |  |  |  |  |  |
|----------------------------------------------------------------------------------------------------|----------------------------------------------------------------------------------------------------|--------------|--------------|-------------|--|--|--|--|--|--|
| Authorised by                                                                                            | Director Organisational Performance                                                                                     | Review Date: | 20 June 2024 | Page 1 of 3 |  |  |  |  |  |  |
| Warning                                                                                                  | Warning This process is uncontrolled when printed. The current version of this document is available on the HR Website. |              |              |             |  |  |  |  |  |  |

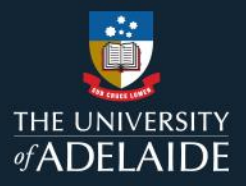

# Exploring the Manager Dashboard in MyLearning

Information Guide (visual)

To explore the Managers Dashboard in MyLearning, follow the steps below:

- 1. Login to <u>MyLearning</u>.
- 2. Click Employee Self Service dropdown (top left-hand corner) and select the Manager Self Service view.

| <b>e</b> " | HE UNIVERSITY<br>ADELAIDE | Menu 👻 | Search in Menu |
|------------|---------------------------|--------|----------------|
|            | Employee Self Service -   |        |                |
|            | Manager Self Service      |        | -              |

3. Click the Manager Reporting tile.

| Approvals | Team Learning | Learning Compliance | Manager Reporting |
|-----------|---------------|---------------------|-------------------|
|           |               |                     |                   |
|           | EBA           |                     | <u> </u>          |
|           |               |                     |                   |

| Staff Learning Management System MyLearning Information Guides Effective Date: 12 Sept. 2023 Ver                        |                                     |              |              |             |  |  |  |  |
|----------------------------------------------------------------------------------------------------|-------------------------------------|--------------|--------------|-------------|--|--|--|--|
| Authorised by                                                                                                    | Director Organisational Performance | Review Date: | 20 June 2024 | Page 2 of 3 |  |  |  |  |
| Warning This process is uncontrolled when printed. The current version of this document is available on the HR Website. |                                     |              |              |             |  |  |  |  |

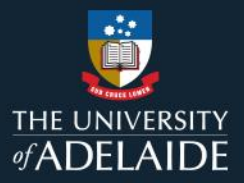

### 4. The Manager Dashboard consists of:

- **1** Direct Team Learning by Course graph
- 2 Direct Team Open Learning list
- **3** Next Level Learning by Manager graph (where applicable)
- **4** Next Level **Open Learning list** (where applicable)

| rect Team Learning   | by Course                                                                 |                                | 0   | 0 -  | Direct Team Open Learning                                                                |                |             |              |         |                                                                                                    |                     |                 |                     |                       | 0 0             |
|----------------------|---------------------------------------------------------------------------|--------------------------------|-----|------|------------------------------------------------------------------------------------------|----------------|-------------|--------------|---------|----------------------------------------------------------------------------------------------------|---------------------|-----------------|---------------------|-----------------------|-----------------|
|                      |                                                                           |                                |     | - U  | Course Name                                                                              | Course<br>Code |             | 110          | ployee  | Enrolled<br>Date                                                                                                    | Enrolment<br>Status | Due Date        | Manual<br>Enrolment | Learnin<br>Compliance | Days<br>Overdue |
| -                    |                                                                           |                                |     |      | Sexual Harassment and Sexual Assault – What are the drivers and how<br>can staff respond | ELM-1004       | 1654701     | 7            | edTerm  | 2023-08-0                                                                                                    | 7 Enrolled          | 2023-09-<br>04  | N                   | Enrolle               | 0               |
|                      |                                                                           |                                |     |      | Understanding Power Dynamics and Close Personal Relationships                            | ELM-1003       | 1104235     | F            | xedTerm | 2023-08-2                                                                                                    | 9 Enrolled          | 2023-09-<br>26  | N                   | Enrolle               | 0               |
|                      |                                                                           |                                |     |      | Understanding Power Dynamics and Close Personal Relationships                            | ELM-1003       | 105         | FI           | xedTerm | 2023-08-0                                                                                                    | 7 Enrolled          | 2023-09-<br>04  | N                   | Enrolle               | 0               |
|                      |                                                                           |                                |     |      | Working with Integrity                                                                   | ELM-1001       |             |              | dTerm   | 2023-08-1                                                                                                    | 5 Enrolled          | 2023-09-<br>12  | N                   | Enrolle               | 0               |
|                      |                                                                           |                                |     | - 1  | Full Query Results                                                                       | _              |             |              | _       |                                                                                                    |                     |                 |                     |                       |                 |
|                      |                                                                           |                                |     |      | Next Level Open Learning                                                                 |                |             |              |         |                                                                                                    |                     |                 |                     |                       | 0 0             |
| _                    |                                                                           |                                |     |      | Course Name                                                                              |                | Course Code | Manager Name | Learne  | r Name                                                                                                    | Enrolled Date       | Enrolment Statu | s Due Date          | Learning Compliance   | Days Over       |
|                      |                                                                           |                                |     |      | Understanding Power Dynamics and Close Personal Relationships                            |                | ELM-1003    | 19           |         |                                                                                                    | 2023-08-29          | Enrolled        | 2023-09-26          | Enrolled              |                 |
|                      |                                                                           |                                |     |      | Sexual Harassment and Sexual Assault - What are the drivers and how ca                   | staff respon   | d ELM-1004  | 19           | 19      |                                                                                                    | 2023-08-07          | Enrolled        | 2023-09-04          | Enrolled              |                 |
|                      |                                                                           |                                |     |      | Understanding Power Dynamics and Close Personal Relationships                            |                | ELM-1003    | 273          | 12      |                                                                                                    | 2023-08-07          | Enrolled        | 2023-09-04          | Enrolled              |                 |
|                      |                                                                           |                                |     |      | Sexual Harassment and Sexual Assault - What are the drivers and how ca                   | staff respon   | d ELM-1004  | 19           | 12      |                                                                                                    | 2023-08-07          | Enrolled        | 2023-09-04          | Enrolled              |                 |
|                      |                                                                           |                                |     |      | Sexual Harassment and Sexual Assault - What are the drivers and how ca                   | staff respon   | d ELM-1004  | 10           | 10      |                                                                                                    | 2023-08-07          | Enrolled        | 2023-09-04          | Enrolled              |                 |
| 01%                  | 20% 40%                                                                   | 62%                            | 80% | 100, | Understanding Power Dynamics and Close Personal Relationships                            |                | ELM-1003    | 17           | 17      |                                                                                                    | 2023-08-07          | Enrolled        | 2023-09-04          | Enrolled              |                 |
|                      | 📕 Action - Overdue 📒 Completed                                            | Enrolled                       |     |      | Sexual Harassment and Sexual Assault - What are the drivers and how ca                   | staff respon   | d ELM-1004  |              |         |                                                                                                    | 2023-08-07          | Enrolled        | 2023-09-04          | Enrolled              | -               |
| direct reports are   | shown in this graph                                                       |                                |     |      | Understanding Power Dynamics and Close Personal Relationships                            |                | ELM-1003    | 10           |         |                                                                                                    | 2023-08-07          | Enrolled        | 2023-09-04          | Enrolled              | -               |
| y direct reports are | snown in this graph                                                       |                                |     | _    | Conflict of Interest                                                                     |                | ELM-1002    |              |         |                                                                                                    | 2022-12-20          | Enrolled        | 2023-01-21          | Action - Overdue      |                 |
| t Level Learning b   | y Manager                                                                 |                                | 0   | 0 4  | Sexual Harassment and Sexual Assault - What are the drivers and how on                   | staff rasnon   | d ELM-1004  | -            | -       |                                                                                                    | 2022-12-20          | Enrolled        | 2023-01-21          | Action - Overdue      |                 |
|                      |                                                                           |                                |     | _ 1  | Working with Integrity                                                                   | - stan respon  | ELM-102     | 1.1          |         |                                                                                                    | 2022-12-20          | Enrolled        | 2023-01-21          | Action - Overdue      |                 |
|                      |                                                                           |                                |     |      | Convol Hararsmoot and Sonval Arrault. What are the drivers and how or                    | stoff rocoon   | d FLW       | -            | -       |                                                                                                    | 2022 08 24          | Enrolled        | 2020 01 21          | Encolled              | -               |
|                      |                                                                           |                                |     |      | Lindestanding Rever Dynamics and Close Research Relationships                            | - Stati respon |             | - Hi         |         |                                                                                                    | 2022 09 24          | Enrolled        | _                   | Enrolled              |                 |
|                      |                                                                           |                                |     |      | Sexual Harasement and Sexual Assault - What are the drivers and how as                   | staff rannan   |             |              | ·       |                                                                                                    | 2023-00-24          | Enrolled        | 2022.00.04          | Enrolled              |                 |
|                      |                                                                           |                                |     |      | Ladenteradice Deversion and Class Deversal Deletionships                                 | r stan respon  | 1000        | -            | _       | - China - China - Chin | 2023-00-07          | Carolled        | 2023-08-04          | Casellad              |                 |
|                      |                                                                           |                                |     |      | Convertigence and Convertigence and Close Personal Relationships                         |                | 1005        |              |         |                                                                                                    | 2023-00-07          | Enrolled        | 2023-08-04          | Enrolled              |                 |
|                      |                                                                           |                                |     | _    | Sexual Harassment and Sexual Assault – what are the drivers and now ca                   | stan resp      |             |              |         | - Allen -                                                                                                    | 2023-06-07          | Enrolled        | 2023-08-04          | Enrolled              |                 |
|                      |                                                                           |                                |     | _ 1  | Understanding Power Dynamics and Close Personal Relationships                            |                |             |              |         | dia.                                                                                                    | 2023-08-07          | Enrolled        | 2023-09-04          | Enrolled              |                 |
|                      |                                                                           |                                |     |      | Sexual Harassment and Sexual Assault - What are the drivers and how ca                   | staff respon   | d ELM-1004  | 10 A         | _       | din.                                                                                                    | 2023-08-07          | Enrolled        | 2023-09-04          | Enrolled              |                 |
|                      |                                                                           |                                |     |      | Understanding Power Dynamics and Close Personal Relationships                            |                | ELM-1003    | -            | _       | din.                                                                                                    | 2023-08-07          | Enrolled        | 2023-09-04          | Enrolled              |                 |
|                      |                                                                           |                                |     | _ 1  | Sexual Harassment and Sexual Assault - What are the drivers and how ca                   | staff respon   | d ELM-1004  |              | _       |                                                                                                    | 2023-08-07          | Enrolled        | 2023-09-04          | Enrolled              |                 |
|                      |                                                                           |                                |     |      | Understanding Power Dynamics and Close Personal Relationships                            |                | ELM-1003    |              |         |                                                                                                    | 2023-08-07          | Enrolled        | 2023-09-04          | Enrolled              |                 |
|                      |                                                                           |                                |     |      | Sexual Harassment and Sexual Assault - What are the drivers and how ca                   | staff respon   | d ELM-1004  | est.         |         | est .                                                                                                    | 2023-08-07          | Enrolled        | 2023-09-04          | Enrolled              |                 |
|                      |                                                                           |                                |     |      | Understanding Power Dynamics and Close Personal Relationships                            |                | ELM-1003    | est.         |         | enp                                                                                                    | 2023-08-07          | Enrolled        | 2023-09-04          | Enrolled              |                 |
| 0%                   | 20% 40%<br>Action - Overdue Enrol<br>ing for indirect reports (next level | 60%<br>led<br>only) by manager | 80% | 100% | Ful Query Results                                                                        |                |             |              | ,       |                                                                                                    |                     |                 |                     |                       |                 |

5. Within the Manager Dashboard, '**Overdue**' highlights staff members who have not completed a mandatory course within the due date assigned. These courses can continue being accessed and completed when Overdue.

If you continue to encounter an error or issue, please contact the <u>HR Service Centre</u> (8313 1111).

| Staff Learning Management System MyLearning Information Guides Effective Date: 12 Sept. 2023                            |                                     |              |              |             |  |  |  |  |  |
|----------------------------------------------------------------------------------------------------|-------------------------------------|--------------|--------------|-------------|--|--|--|--|--|
| Authorised by                                                                                                    | Director Organisational Performance | Review Date: | 20 June 2024 | Page 3 of 3 |  |  |  |  |  |
| Warning This process is uncontrolled when printed. The current version of this document is available on the HR Website. |                                     |              |              |             |  |  |  |  |  |